# GUIを使用したセキュアファイアウォール脅威防 御でのBFDの設定

# 内容

| <u>概要</u>          |   |
|--------------------|---|
| <u>要件</u>          |   |
| <u>使用するコンポーネント</u> | • |
| <u>背景説明</u>        |   |
| <u>設定</u>          |   |
| <u>確認</u>          |   |
| トラブルシュート           |   |

# 概要

このドキュメントでは、7.3以降を実行するSecure Firewall Management Center(FMC)でBFDプロ トコルを設定する方法について説明します。

#### 要件

次の項目に関する知識があることが推奨されます。

- ・ボーダーゲートウェイプロトコル(BGP)プロトコル
- 双方向フォワーディング検出(BFD)の概念

使用するコンポーネント

このドキュメントの情報は、次のソフトウェアとハードウェアのバージョンに基づいています。

- ・ セキュアFMC仮想バージョン7.3.1
- バージョン7.3以降を実行するCisco Secure FMCを使用するCisco Secure Firewall Threat Defense(FTD)で設定されたBGP

このドキュメントの情報は、特定のラボ環境にあるデバイスに基づいて作成されました。このド キュメントで使用するすべてのデバイスは、クリアな(デフォルト)設定で作業を開始していま す。本稼働中のネットワークでは、各コマンドによって起こる可能性がある影響を十分確認して ください。

# 背景説明

BFDは、すべてのメディアタイプ、カプセル化、トポロジ、およびルーティングプロトコルに対して高速な転送パス障害検出時間を提供するように設計された検出プロトコルです。

バージョン7.3以降を実行するFMCのBFD設定については、次の手順を参照してください。

ステップ1:次に移動します。 Devicesボタンをクリックし、 Device Managementをクリックして、クエリーを実行します。

| Firewall Management Center<br>Overview / Dashboards / Dashboard                                                                | Overview Analysis Policies | Devices Objects Integration                                                                                                    | Deploy Q 🤩 🏷 🕢 admin 🕇 🕬 SECURE                                                                    |
|----------------------------------------------------------------------------------------------------|----------------------------|----------------------------------------------------------------------------------------------------|----------------------------------------------------------------------------------------------------|
| Summary Dashboard (setuin databased)<br>Provides a summary of activity on the appliance<br>Network Threats Intrusion Events St | atus × Geolocation QoS     | Device Management         VPN         Teudieshoot           Device Upgrade         Site To Site         File Download           NAT         Remote Access         Threat Defense CLI           QoS         Dynamic Access Policy         Packet Tracer           Platform Settings         Troubleshooting         Packet Capture | Reporting<br>Show the Last 1 hour • II                                                             |
| ► Appliance Status                                                                                                    |                            | Hexcomig<br>Certificates<br>I - Арриалов изотласол - А                                                                                                    | Add Widgets  Current Sessions - X                                                                  |
| Normal (D)                                                                                                    |                            | Name PNC-Hack72<br>IPv4 Address 10.88.243.103<br>IPv6 Address Disabled<br>Model Secure Firewall Management Center for VMware                                                                                                    | Username         Address         Accessed           ▲ admin         10.152.200.94         12:16:23 |
|                                                                                                    |                            | Versions         7.3.1           Software         7.3.1           Rule Update         2023-07-12-001-vrt           Geolocation Update         2023-07-10-101           VOB         X6                                                                                                    |                                                                                                    |
|                                                                                                    | -Critical (3)              | ► RSS Feed - Unable to download feed - ×                                                                                                    | Boot Time 2023-07-19 18:57:42                                                                      |
| Product Updates                                                                                                    |                            | Unable to download feed                                                                                                    | ► System Load -×                                                                                   |
| Type Current                                                                                                    | Latest                     |                                                                                                    | Last 1 hour Now                                                                                    |
| Geolocation Update<br>Local Geolocation Update 2023-07-10-101<br>Rule Update                                                   |                            |                                                                                                    | CPU 0 6%<br>CPU 1 8%                                                                               |
| Local Rule Update 2023-07-12-001-wt<br>Software                                                                                |                            |                                                                                                    | CPU 2 9%                                                                                           |
| 1 Management Center 7.3.1<br>2 Devices 7.3.1                                                                                   |                            |                                                                                                    | CPU 3 6%                                                                                           |
| VDB<br>1 Management Center 368                                                                                                 |                            |                                                                                                    | Memory 23%<br>Load Avg                                                                             |
| ► Disk Usage                                                                                                    |                            |                                                                                                    |                                                                                                    |
| By Category:                                                                                                    |                            |                                                                                                    |                                                                                                    |
| https://10.88.243.103/ddd/#SensorList                                                                                          |                            |                                                                                                    |                                                                                                    |

画像 1.FMCダッシュボード。

### ステップ2:BFDプロトコルを設定するデバイスを選択します。

| Firewall Management Center Overview Analysis | Policies Devices Obje        | icts Integra | tion                            |                          | Deploy Q 🧬 🖁          | 🌣 😨 admin 🕶 🔤 | SECURE           |
|----------------------------------------------|------------------------------|--------------|---------------------------------|--------------------------|-----------------------|---------------|------------------|
| View By:                                     | Deployment Pending (0)       | Upgrade (2)  | <ul> <li>Snort 3 (2)</li> </ul> |                          | ٥                     | Deployment    | History<br>Add 🔻 |
| Collaose All                                 |                              |              |                                 |                          |                       |               |                  |
| Name                                         | Model                        | Version      | Chassis                         | Licenses                 | Access Control Policy | Auto RollBack |                  |
| Ungrouped (2)                                |                              |              |                                 |                          |                       |               |                  |
| SF3130-A Snort 3<br>10.88.146.203 - Routed   | Firewall 3130 Threat Defense |              | Manage                          | Essentials, IPS (2 more) | Default               |               | 1:               |
| SF3130-B Snort 3<br>10.88.146.205 - Routed   | Firewall 3130 Threat Defense |              | Manage                          | Essentials, IPS (2 more) | Default               |               | 1:               |
|                                              |                              |              |                                 |                          |                       |               |                  |
|                                              |                              |              |                                 |                          |                       |               |                  |
|                                              |                              |              |                                 |                          |                       |               |                  |
|                                              |                              |              |                                 |                          |                       |               |                  |
|                                              |                              |              |                                 |                          |                       |               |                  |
|                                              |                              |              |                                 |                          |                       |               |                  |
|                                              |                              |              |                                 |                          |                       |               |                  |
|                                              |                              |              |                                 |                          |                       |               |                  |
|                                              |                              |              |                                 |                          |                       |               |                  |

ステップ 3:ポリシーの横の [レポート(Report)] Routingタブをクリックし、 BFD オプションを選択します。設定するオプションを選択します(Single-Hop または Multi-Hop)を選択し、 Addを参照。

| Firewall Manageme<br>Devices / Secure Firewall Ro                                                                                                    | nt Center Overview Analysis Policies Devices Objects Integration | Deploy | <b>6</b> ¢ | 3 admin ▼   <sup>attrativ</sup> secure |
|----------------------------------------------------------------------------------------------------|------------------------------------------------------------------|--------|------------|----------------------------------------|
| SF3130-A<br>Cisco Secure Firewall 3130 Threat<br>Device Routing 1 Interfac                                                                                                    | Defense<br>es Inline Sets DHCP                                   |        |            | Sive Cancel                            |
| Manage Virtual Routers<br>Global                                                                                                    | Bidirectional Forwarding Detection Routing (BFD)                 |        |            |                                        |
| COMP<br>COMP<br>CSPFv3<br>EIGRP<br>RIP<br>Policy Based Routing<br>V BGP<br>IPv4<br>IPv6<br>Static Route<br>V Multicast Routing<br>IGMP<br>PIM<br>Multicast Routes<br>Multicast Routes<br>Multicast Boundary Filter | Slow Timer<br>1000 (1000-30000)<br>There are no BFD records Add  |        |            | 4 🚮                                    |
| General Settings                                                                                                    |                                                                  |        |            |                                        |

画像 3.Device Routingセクション

ステップ 4:次のいずれかを選択します。 Interface BFDプロトコルを設定する場所を指定し、 + を クリックして、クエリーを実行します。

|                                                 | nt Center Overview  |                  |                                    |                             | Deploy Q 🥩 🗱 👩 admin 🔻 🔤 |  |  |  |  |
|-------------------------------------------------|---------------------|------------------|------------------------------------|-----------------------------|--------------------------|--|--|--|--|
| SF3130-A<br>Cisco Secure Firewall 3130 Threat I |                     |                  |                                    |                             |                          |  |  |  |  |
| Device Routing Interfac                         |                     |                  |                                    |                             |                          |  |  |  |  |
|                                                 | Bidirectional Forwa | arding Detection | Routing (BFD)                      |                             |                          |  |  |  |  |
| Global •                                        |                     |                  |                                    |                             |                          |  |  |  |  |
|                                                 |                     |                  |                                    |                             |                          |  |  |  |  |
|                                                 |                     |                  | Add BFD Single-Hop                 | 0                           |                          |  |  |  |  |
|                                                 |                     |                  |                                    |                             |                          |  |  |  |  |
|                                                 |                     |                  | Interface                          | 1                           |                          |  |  |  |  |
|                                                 |                     |                  | BGP                                | ` '                         | Add                      |  |  |  |  |
|                                                 |                     |                  | Template Name                      |                             |                          |  |  |  |  |
|                                                 |                     |                  | Select  Template Name is mandatory | <u>+</u> 2                  |                          |  |  |  |  |
|                                                 |                     |                  |                                    |                             |                          |  |  |  |  |
|                                                 |                     |                  |                                    |                             |                          |  |  |  |  |
|                                                 |                     |                  |                                    | Cancel OK                   |                          |  |  |  |  |
|                                                 |                     |                  |                                    |                             | ,                        |  |  |  |  |
|                                                 |                     |                  |                                    |                             |                          |  |  |  |  |
|                                                 |                     |                  |                                    |                             |                          |  |  |  |  |
|                                                 |                     |                  |                                    | There are no BED records Ar | 14                       |  |  |  |  |
|                                                 |                     |                  |                                    |                             |                          |  |  |  |  |
|                                                 |                     |                  |                                    |                             |                          |  |  |  |  |
|                                                 |                     |                  |                                    |                             |                          |  |  |  |  |
|                                                 |                     |                  |                                    |                             |                          |  |  |  |  |

図 4.インターフェイスの選択

ステップ 5:テンプレートに名前を付け、BFDに必要なパラメータを設定してから、Saveボタンをクリックします。

| Errewall Management Center Overview Analysis Policies Devices Objects Integration Deploy Q. 🧬 🌣 🕢 admin 🔻 🛱 SECURE |  |                                 |             |     |  |  |  |
|----------------------------------------------------------------------------------------------------|--|---------------------------------|-------------|-----|--|--|--|
|                                                                                                    |  |                                 |             |     |  |  |  |
|                                                                                                    |  |                                 |             |     |  |  |  |
|                                                                                                    |  | uting (BFD)                     |             |     |  |  |  |
|                                                                                                    |  | Add BFD Template Object         |             |     |  |  |  |
|                                                                                                    |  | Name*                           |             |     |  |  |  |
|                                                                                                    |  | Type:<br>Single-Hop O Multi-Hop |             | Add |  |  |  |
|                                                                                                    |  | Echo:<br>disabled               |             |     |  |  |  |
|                                                                                                    |  | Interval Authentication         |             | /1  |  |  |  |
|                                                                                                    |  | Interval Type:<br>None •        |             |     |  |  |  |
|                                                                                                    |  |                                 |             |     |  |  |  |
|                                                                                                    |  | Minimum Transmit:               |             |     |  |  |  |
|                                                                                                    |  | Minimum Receive:                |             |     |  |  |  |
|                                                                                                    |  |                                 |             |     |  |  |  |
|                                                                                                    |  |                                 | Cancel Save |     |  |  |  |

図 5.テンプレートの設定。

#### 注:エコー機能は、シングルホップモードでのみ使用できます。

#### 手順6:前の手順ですでに作成したテンプレートを選択し、 oxを参照。

| Firewall Managemen<br>Devices / Secure Firewall Re                       | nt Center Overview Analysis Policies Devices | Objects Integration             | Deploy 🔍 🧬 🌣 😨 admin 🔻 🔤 SECURE |
|--------------------------------------------------------------------------|----------------------------------------------|---------------------------------|---------------------------------|
| SF3130-A<br>Cisco Secure Firewall 3130 Threat<br>Device Routing Interfac |                                              |                                 |                                 |
| Manage Virtual Routers<br>Global •<br>Virtual Router Properties          | Bidirectional Forwarding Detection Routing   | (BFD)                           |                                 |
| BFD<br>OSPF<br>OSPFv3                                                    |                                              | Edit BFD Single-Hop             | Add                             |
| EIGRP<br>RIP<br>Policy Based Routing                                     |                                              | Template Name<br>Template 1 v + | / î                             |
| IPv4<br>IPv6<br>Static Route                                             |                                              | Cancel OK                       |                                 |
| ✓ Multicast Routing<br>IGMP<br>PIM                                       |                                              |                                 |                                 |
| Multicast Routes<br>Multicast Boundary Filter<br>General Settings        |                                              |                                 |                                 |
| BGP                                                                      |                                              |                                 |                                 |

図 6.テンプレートの選択。

ステップ 7(オプション):BFDのフォールオーバーについては、 IPv4 または IPv6ボタンをクリックします。次のいずれかを選択しますNeighbor タブをクリックし、右側の編集鉛筆をクリックして 目的のネイバーアドレスを選択します。

| Firewall Managemen                              | nt Center Overview A              | malysis Policies Devices    | Objects Integration          |                          | Deploy Q 🧬 🌣 🕜 admin 🗸 🔤 secure      |
|-------------------------------------------------|-----------------------------------|-----------------------------|------------------------------|--------------------------|--------------------------------------|
| SF3130-A<br>Cisco Secure Firewall 3130 Threat D | Defense                           |                             |                              |                          | You have unsaved changes Save Cancel |
| Device Routing Interfac                         | es Inline Sets DHCP               |                             |                              |                          |                                      |
| Manage Virtual Routers                          | Enable IPv4: 🗹<br>AS Number 65000 |                             |                              |                          |                                      |
| Global •                                        |                                   |                             |                              |                          |                                      |
| Virtual Router Properties                       | General Neighbor 2 Add            | Aggregate Address Filtering | Networks Redistribution Rout | e Injection              |                                      |
| ECMP                                            |                                   |                             |                              |                          | + Add                                |
| BFD                                             |                                   |                             |                              |                          |                                      |
| OSPF                                            | Address                           | Remote AS Number            | Address Family               | Remote Private AS Number | Description                          |
| OSPFv3                                          | 172.16.10.2                       | 65001                       | Enabled                      |                          | 3 ∠i                                 |
| EIGRP                                           |                                   |                             |                              |                          |                                      |
| RIP                                             |                                   |                             |                              |                          |                                      |
| Policy Based Routing                            |                                   |                             |                              |                          |                                      |
| Y BGP                                           |                                   |                             |                              |                          |                                      |
| IPv4                                            |                                   |                             |                              |                          |                                      |
| IPv6                                            |                                   |                             |                              |                          |                                      |
| Static Route                                    |                                   |                             |                              |                          |                                      |
| <ul> <li>Multicast Routing</li> </ul>           |                                   |                             |                              |                          |                                      |
| IGMP                                            |                                   |                             |                              |                          |                                      |
| PIM<br>Multi-set Deutee                         |                                   |                             |                              |                          |                                      |
| Multicast Routes                                |                                   |                             |                              |                          |                                      |
| Multicast boundary Pilter                       |                                   |                             |                              |                          |                                      |
| General Settings                                |                                   |                             |                              |                          |                                      |
|                                                 |                                   |                             |                              |                          |                                      |

図 7.ネイバー設定。

ステップ 8(オプション):BFD Failover forオプションを選択します。 single\_hop または multi\_hop をクリックして окを参照。

| Firewall Management Center<br>Devices / Secure Firewall Routing                                                                                                    | Overview Analysis Policies Devices                                                                                                    | Objects Integration                                                                                                    | Deploy Q 🧳 🏟 🕢 admin 🗸 📑             |
|----------------------------------------------------------------------------------------------------|----------------------------------------------------------------------------------------------------|----------------------------------------------------------------------------------------------------|--------------------------------------|
| SF3130-A                                                                                                    |                                                                                                    |                                                                                                    | You have unsaved changes Save Cancel |
| Cisco Secure Firewall 3130 Threat Defense                                                                                                    |                                                                                                    |                                                                                                    |                                      |
| Device Routing Interfaces Inline Sets                                                                                                    | DHCP Edit Neighbor                                                                                                    |                                                                                                    |                                      |
| Manage Virtual Routers     Enable IPv4: €       Global     ✓       Virtual Router Properties     General       ECMP     Address       OSPF     Address       OSPFv3     172.16.10.2       EIGRP     RIP       RIP     Bed       EV4     Ev6       Static Route     Multicast Routing       YMP     PiM       Multicast Routes     Multicast Boundary Filter | 00 IP Address*<br>172.16.10.2<br>Remote AS*<br>65001<br>(1-4294067295 or 1.0-65535.655<br>BFD Fallover<br>Single_hop<br>Indit_hop<br>auto_detect_hop<br>none<br>Prefix List<br>Limit the number of prefixes al<br>Maximum Prefixes* | Enabled address Shuddown administratively Configure graceful restart( Graceful restart(fallower/spanned mode) Description Particular start(fallower/spanned mode) Advanced Migration Outgoing Access List Access List + Prefix List + Prefix List + + Aspath filter + + + + + + + + + + + + + + + + + + + + + + + + + + + + + + + - + + + + + + + + + + + + + + + + + + + + + + + + + + + + + + + + + + + + + + + + + + + + + + + + + + + + + + + + - + - + - + + + + < | + Add<br>Description                 |
| General Settings                                                                                                    | (1-2147483647)                                                                                                    |                                                                                                    |                                      |
| BGP                                                                                                    | Threshold Level                                                                                                    |                                                                                                    |                                      |
|                                                                                                    |                                                                                                    |                                                                                                    |                                      |
|                                                                                                    |                                                                                                    | Cance                                                                                                    | OK                                   |

図 8.BFD Fallover設定。

ステップ 9:設定を保存するには、 save をクリックして、クエリーを実行します。

| Firewall Management<br>Devices / Secure Firewall Rout                                                                                                    | t Center Overview Ani                                                                          | alysis Policies Devices Objects           | Integration                  |                          | Deploy Q 🗳 🌣 🗿 admin 🕶 🔤             |
|----------------------------------------------------------------------------------------------------|------------------------------------------------------------------------------------------------|-------------------------------------------|------------------------------|--------------------------|--------------------------------------|
| SF3130-A<br>Cisco Secure Firewall 3130 Threat D                                                                                                    | ofense                                                                                         |                                           |                              |                          | You have unsaved changer Save Cancel |
| Device Routing Interface Manage Virtual Routers Global                                                                                                    | s Inline Sets DHCP VTEP<br>Enable IPv4: 🗹<br>AS Number 65000<br>General <u>Neighbor</u> Add Ay | y<br>gregate Address Filtering Networks R | distribution Route Injection |                          |                                      |
| ECMP                                                                                                    |                                                                                                |                                           |                              |                          | + Add                                |
| OSPF                                                                                                    | Address                                                                                        | Remote AS Number                          | Address Family               | Remote Private AS Number | Description                          |
| OSPFv3                                                                                                    |                                                                                                |                                           | Enabled                      |                          | /i                                   |
| EIGRP<br>RIP<br>Policy Based Routing<br>> BGP<br>IPv6<br>Static Route<br>VMulticast Routing<br>IGMP<br>PIM<br>Multicast Routes<br>Multicast Routes<br>Multicast Routes<br>General Settings |                                                                                                |                                           |                              |                          |                                      |
| BGP                                                                                                    |                                                                                                |                                           |                              |                          |                                      |

図 9.設定の保存

ステップ 10:ポリシーの横の [レポート(Report)] Deploy ボタンをクリックし、 checkbox 変更を適用したデバイスに対して、もう一度 Deploy をクリックして、クエリーを実行します。

| Firewall Management                 | t Center Overview Analysis       | Policies Devices Objects Integr     | ation                  |                        | 🥐 🌣 🕜 admin 🔹 號 SECURE      |
|-------------------------------------|----------------------------------|-------------------------------------|------------------------|------------------------|-----------------------------|
| SF3130-A                            |                                  |                                     |                        |                        | Advanced Deploy Deploy neel |
| Cisco Secure Firewall 3130 Threat D | efense                           |                                     |                        | SF3130-A 2             | Ready for Deployment        |
| Device Routing Interface            | s Inline Sets DHCP VTEP          |                                     |                        |                        |                             |
| Manage Virtual Routers              | Enable IPv4: 🗹                   |                                     |                        |                        |                             |
| Global                              | AS Number 65000                  |                                     |                        |                        |                             |
|                                     | General Neighbor Add Aggregate A | ddress Filtering Networks Redistril | bution Route Injection |                        |                             |
| Virtual Router Properties           |                                  |                                     |                        |                        |                             |
| BED                                 |                                  |                                     |                        |                        | bb                          |
| OSPF                                | Address                          | Remote AS Number                    | Address Family         |                        |                             |
| OSPFv3                              | 172.16.10.2                      | 65001                               | Enabled                | 1 selected 0 1 pending | ₽ •9<br>■                   |
| EIGRP                               |                                  |                                     |                        |                        | -                           |
| RIP                                 |                                  |                                     |                        |                        |                             |
| Policy Based Routing                |                                  |                                     |                        |                        |                             |
| ✓ BGP                               |                                  |                                     |                        |                        |                             |
| IPv4                                |                                  |                                     |                        |                        |                             |
| IPv6                                |                                  |                                     |                        |                        |                             |
| Static Route                        |                                  |                                     |                        |                        |                             |
| Y Multicast Routing                 |                                  |                                     |                        |                        |                             |
| IGMP                                |                                  |                                     |                        |                        |                             |
| PIM                                 |                                  |                                     |                        |                        |                             |
| Multicast Routes                    |                                  |                                     |                        |                        |                             |
| Multicast Boundary Filter           |                                  |                                     |                        |                        |                             |
| General Settings                    |                                  |                                     |                        |                        |                             |
| BGP                                 |                                  |                                     |                        |                        |                             |
|                                     |                                  |                                     |                        |                        |                             |

図 10.変更の展開。

確認

次のコマンドを使用して、CLIセッションのBFD設定とステータスを直接確認します。

#### <#root>

Attaching to Diagnostic CLI ... Press 'Ctrl+a then d' to detach. Type help or '?' for a list of available commands.

SF3130-A>

enable

Password: SF3130-A#

show running-config | inc bfd

bfd-template single-hop Template
bfd template Template
neighbor 172.16.10.2 fall-over bfd single-hop
SF3130-A#
SF3130-A#

show bfd summary

| Total<br>SF3130-A#<br>SF3130-A#<br>show bfd neighbors | Session<br>1 | Up<br>1 | Down<br>O    |             |             |            |
|-------------------------------------------------------|--------------|---------|--------------|-------------|-------------|------------|
| IPv4 Sessions<br>NeighAddr<br>172.16.10.2             |              | I       | LD/RD<br>1/1 | RH/RS<br>Up | State<br>Up | Int<br>BGP |

トラブルシュート

現在、この設定に関する特定のトラブルシューティング情報はありません。

翻訳について

シスコは世界中のユーザにそれぞれの言語でサポート コンテンツを提供するために、機械と人に よる翻訳を組み合わせて、本ドキュメントを翻訳しています。ただし、最高度の機械翻訳であっ ても、専門家による翻訳のような正確性は確保されません。シスコは、これら翻訳の正確性につ いて法的責任を負いません。原典である英語版(リンクからアクセス可能)もあわせて参照する ことを推奨します。